#### Job Aid—Launching and Completing Probationary Reviews in Perform2Achieve

## Launching and Completing Probationary Reviews

#### Purpose

This job aid provides information about UTHealth's probationary review process and explains how to launch and complete probationary reviews in Perform2Achieve (P2A).

#### **Table of Contents**

- UTHealth Probationary Reviews
- Probationary Review Processes
- Accessing Perform2Achieve
- Steps in the Probationary Review Process Using Perform2Achieve

### **UTHealth Probationary Reviews**

All new classified employees and classified employees who transfer to a position in another department are subject to a six month probationary period.

It is recommended that employees are reviewed during their probationary period at 2, 4, and 6 months from their hire date or date of transfer.

#### **Probationary Review Process**

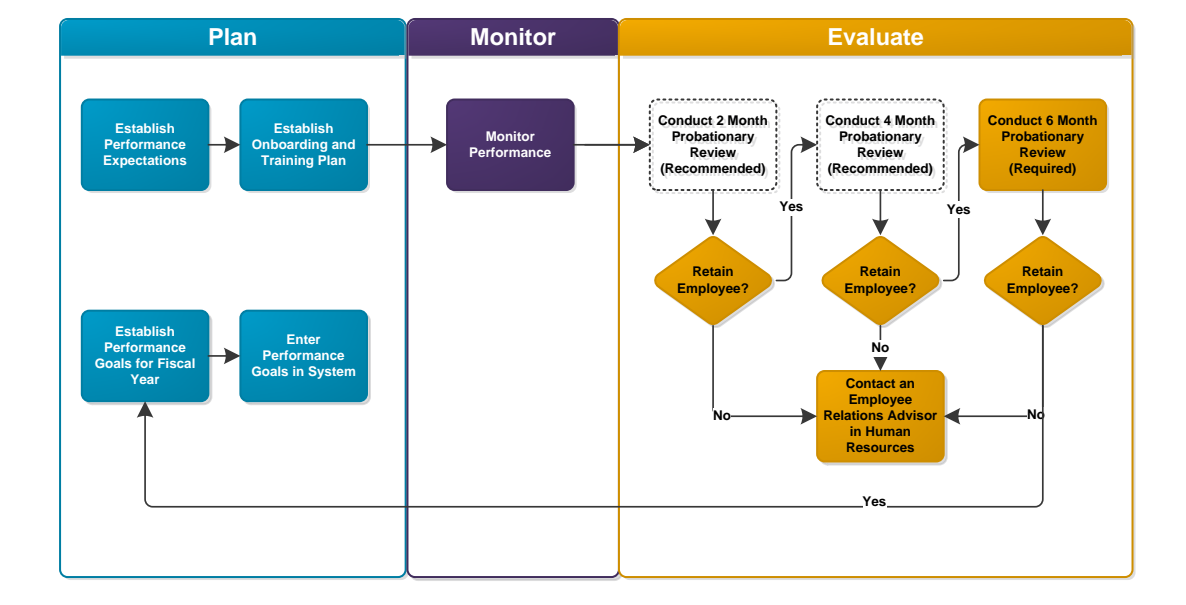

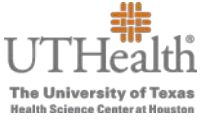

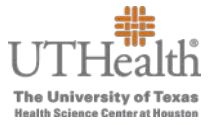

### **Accessing Perform2Achieve**

- 1. Go to https://go.uth.edu/perform2achieve
- 2. Enter your UTHealth username and password

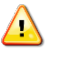

**Web Browser**: <u>Google Chrome</u> is the recommended web browser to use for accessing Perform2Achieve.

## Steps in the Probationary Review Process using Perform2Achieve

Below are the steps required to complete the probationary review process using Perform2Achieve.

| Step | Steps in the Probationary Review Process                                           |  |  |
|------|------------------------------------------------------------------------------------|--|--|
| 1.   | Manager launches probationary review form in P2A                                   |  |  |
| 2.   | Manager assesses employee's performance and completes the manager review in P2A    |  |  |
| 3.   | Manager discusses performance with employee                                        |  |  |
| 4.   | Manager sends probationary review form to employee signature step in P2A           |  |  |
| 5.   | Employee signs and sends probationary review form to manager signature step in P2A |  |  |
| 6.   | Manager signs probationary review form in P2A to complete the review               |  |  |

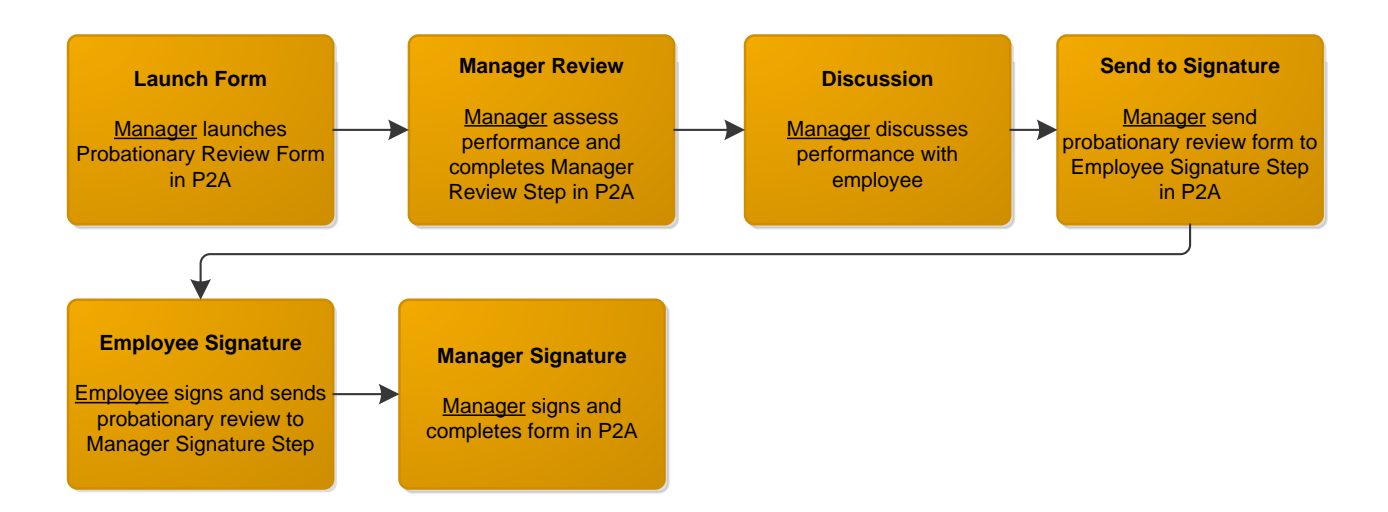

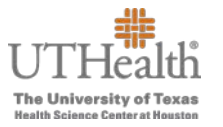

#### **UTHealth Probationary Review Form**

The probationary review form is comprised of the following sections:

- 1. Information Bar
- 2. Route Map
- 3. General Guidelines and Instructions
- 4. Probationary Review Evaluation Period
- 5. UTHealth Performance Standards
- 6. Manager Summary of Overall Performance

#### **Information Bar**

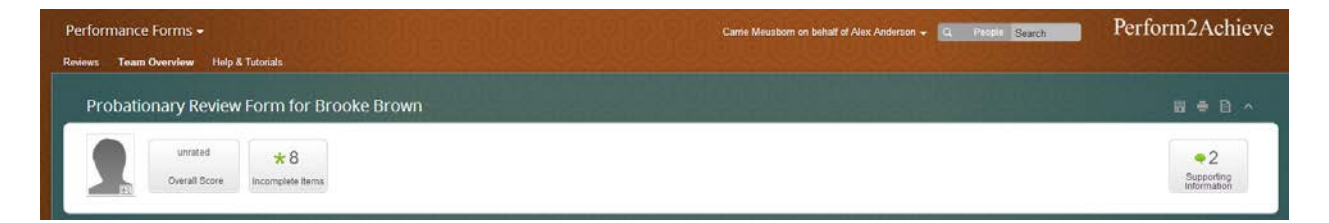

| Uniated<br>Overail Score                                                                                                    | *9<br>sonsisti fema                                                                                                    |                                                                                                 | © 2<br>Supporting<br>Information                      |
|----------------------------------------------------------------------------------------------------|----------------------------------------------------------------------------------------------------|-------------------------------------------------------------------------------------------------|-------------------------------------------------------|
| toute Map                                                                                                    | Incomplete items                                                                                                    | والمرتقع فالقاب والمتعد ومامر ومرعواته أألأ                                                     |                                                       |
| Assessment<br>Nanager Review O<br>Ans Anderson Manager                                                                                                    | (1) Probationary Review Croshatton Period<br>(1) Alwagain Sammary of Overall Performance<br>(1) Willook Performance Standards<br>(1) Taumoro/Coldandards<br>(1) Work Environment, Staffer & Compliance<br>(1) Outling of Store   | Hurs Completion Completion                                                                      |                                                       |
| Seneral Guidelines & Instru<br>All sew employees and employees and<br>transfer<br>Instructions                                                                                                    | (1) Jos holienega<br>(1) Adendurs and Punchaithy<br>(1) Dependatility<br>(1) IntegrhylEthice                                                                                                    | ationary period. It is recommended that employees are reviewed during their protationary period | at 2. 4, and 6 months from their hire date of date of |
| Manager Selects Probationary Revi<br>Manager evaluates the emptyve of<br>Rate each performance standar<br>Rate overall performance. User<br>Manager schedules performance dia<br>Manager and employee review proto | re calculation rando.<br>advantance<br>d. Ratings other than "Fully Meeta Expectations" require com<br>the comments teld to enter assessment of the overall performa-<br>culation<br>tionary review form and discuss performance | nents.<br>noce: Key stangths, and opportunities for improvement.                                |                                                       |

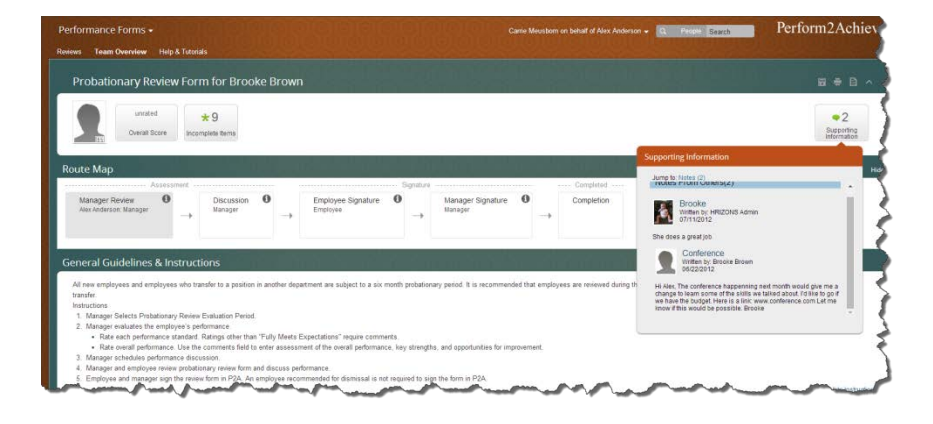

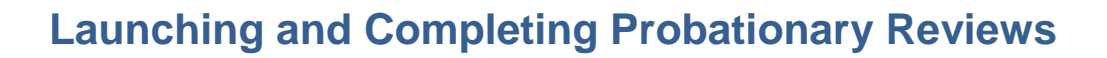

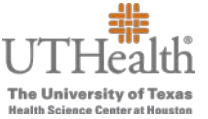

#### **Route Map**

| Route Map                                |                                 | 10            |                                  | 0      |                                |                |  |
|------------------------------------------|---------------------------------|---------------|----------------------------------|--------|--------------------------------|----------------|--|
| Assessment                               |                                 |               | Sig                              | nature |                                | Completed      |  |
| Manager Review<br>Alex Anderson: Manager | Discussion <b>()</b><br>Manager | $\rightarrow$ | Employee Signature 1<br>Employee |        | Manager Signature 🚺<br>Manager | <br>Completion |  |

#### **General Guidelines & Instructions**

| I new employees and employees who transfer to a position in another department are subject to a six month probationary period. It is recommended that employees are reviewed during their probat | tionary period at 2, 4, and 6 months from their hire date or date of |
|----------------------------------------------------------------------------------------------------|----------------------------------------------------------------------|
| ansfer                                                                                                    |                                                                      |
| structions                                                                                                    |                                                                      |
| 1. Manager Selects Probationary Review Evaluation Period.                                                                                                    |                                                                      |
| 2. Manager evaluates the employee's performance.                                                                                                    |                                                                      |
| <ul> <li>Rate each performance standard. Ratings other than "Fully Meets Expectations" require comments.</li> </ul>                                                                              |                                                                      |
| <ul> <li>Rate overall performance. Use the comments field to enter assessment of the overall performance. Key strengths, and opportunities for improvement.</li> </ul>                           |                                                                      |
| 3. Manager schedules performance discussion.                                                                                                    |                                                                      |
| <ol> <li>Manager and employee review probationary review form and discuss performance.</li> </ol>                                                                                                |                                                                      |
| 5. Employee and manager sign the review form in P2A. An employee recommended for dismissal is not required to sign the form in P2A.                                                              |                                                                      |
|                                                                                                    | Filde Instructi                                                      |

#### **Probationary Review Evaluation Period**

Probationary Review Evaluation Period
Select the evaluation period for this probationary review using the drop-down list below.
\* Probationary Review Evaluation Period

#### **UTHealth Performance Standards**

| UTHealth Performance Standards                                                                                                    |                  |
|----------------------------------------------------------------------------------------------------|------------------|
| Rate the employee on each of the UTHealth performance standards below. Ratings other than "Fully Meets Expectations" require comments. | Hide Instruction |
|                                                                                                    |                  |
| Quality of Work                                                                                                    |                  |
| Delivers a high quality of work that is timely, accurate and thorough.                                                                 |                  |
| * Rating 🛦 🛛                                                                                                    |                  |
| S C wrand                                                                                                    |                  |
| Alex's Comment                                                                                                    |                  |
| Comments not provided                                                                                                    |                  |
|                                                                                                    |                  |
| Job Knowledge                                                                                                    |                  |
| Has and demonstrates the required knowledge; skills and capabilities to accomplish tasks and meet objectives.                          |                  |
| 10400 4 0                                                                                                    |                  |
| S S wrated                                                                                                    |                  |
| Alex's Comment                                                                                                    |                  |
| Comments not provided                                                                                                    |                  |

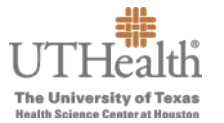

# Launching and Completing Probationary Reviews

### Manager Summary of Overall Performance

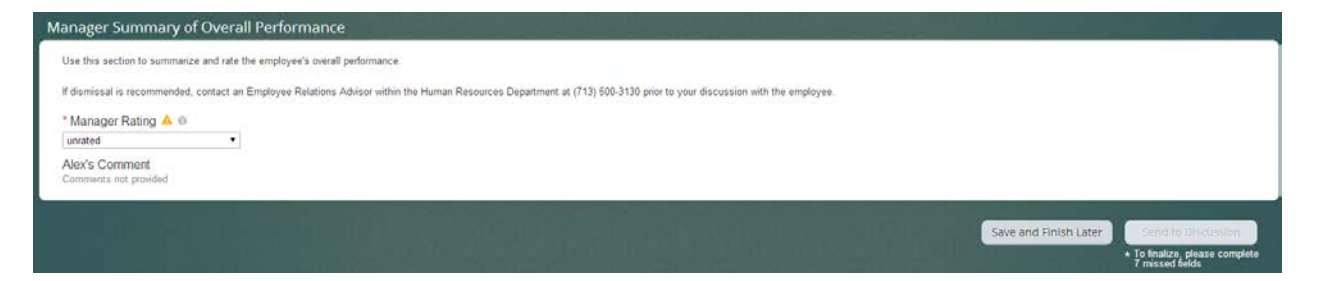

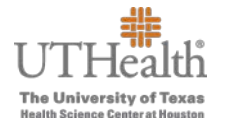

## Launching a Probationary Review Form

1. From the Links section on the P2A home page, click on Launch Probationary Review

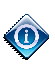

If you do not see **Launch Probationary Review** in the **Links** section, click on **Edit** in the **Links** section and then select the check box next to Launch Probationary Review.

| elcome                                                                                                 | Links                         |                                         |
|----------------------------------------------------------------------------------------------------|-------------------------------|-----------------------------------------|
| Perform2Achieve (P2A) is UTHealth's online                                                             | Org Chart                     | Directory                               |
| performance management system. This tool<br>provides managers and employees with the                   | Team Overview                 | Performance Mgmt<br>Website             |
| ability to create, manage and view:                                                                    | Launch Probationary<br>Review | Questions (HEAT<br>Ticket: Performance  |
| Penormance Goal Plans     Probationary Reviews     Annual Performance Appraisals     Devidenment Plans | Development Plan              | Technical Support<br>(HEAT Ticket: P2A) |
| Performance Reports     UTHealth Organization Charts                                                   | Dashboards                    | Logout                                  |
| and Information                                                                                        | Sedit                         |                                         |

2. Click on the name of the employee for whom you are launching the probationary review form.

# Launching and Completing Probationary Reviews

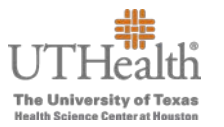

- 3. Enter the probationary review form
  - Review Start date
  - Review End date
  - Review Due date

| Performance                                                                                                    | orms - Carrie Meusborn on behalf of Alex Anderson - C People Search Perform2Achi                                              |
|----------------------------------------------------------------------------------------------------|----------------------------------------------------------------------------------------------------|
| Reviews Team                                                                                                    | nniew Help & Tutorials                                                                                                    |
| All Forms                                                                                                    | Please provide review periods and due date in the fields below.                                                               |
| In Progress                                                                                                    | Review period and due date of Probationary Review Form for Brooke Brown                                                       |
| Inbox<br>En Route                                                                                               | Review Start: 09/12/2014 Enter the employee's 1st day/ effective date                                                         |
| Completed                                                                                                    | Review Ent: 11/12/2014 Enter the date for the end of the probationary review perid - last day of the 2, 4, or 6 month period. |
| Form Status                                                                                                    | Review Due: 11/122014 Same as the "Review End" date - last day of the 2, 4, or 6 month period.                                |
| and the second day is the second day of the second day of the second day of the second day of the second day of |                                                                                                    |

4. Click on the **Create and Open** button.

| My Form           | s                                                                       |   |
|-------------------|-------------------------------------------------------------------------|---|
| All Forms         | Please provide review periods and due date in the fields below.         | 1 |
| In Progress       | Review period and due date of Probationary Review Form for Brooke Brown |   |
| Inbox<br>En Route | Review Start 09/15/2014                                                 |   |
| Completed         | Review End: 11/15/2014                                                  |   |
| Form Status       | Review Due: 11/15/2014                                                  | • |

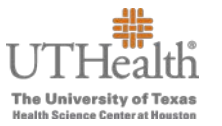

### **Completing the Manager Review**

Steps in Completing the Manager Review

1. Select the evaluation period for the probationary review.

| 2 month evaluation |
|--------------------|
| 4 month evaluation |
| 6 month evaluation |
| Other              |
|                    |

| Probationary Review Evaluation Period                                                               |                                                                                            |          |                  |
|----------------------------------------------------------------------------------------------------|--------------------------------------------------------------------------------------------|----------|------------------|
| Select the evaluation period for this probationary review using the<br>* Probationary Review Evalue | drop-down list below<br>ation Period                                                       |          |                  |
| UTHealth Performance Standards                                                                      | 2 month evaluation<br>4 month evaluation<br>6 month evaluation<br>0ther<br>sta below. Rath | imments. | Hide Instruction |

2. Rate the employee on each of the performance standards. Ratings other than "Fully Meets Expectations" require comments.

| Quality of Work                       | Delivers a high quality of work that is timely,      |
|---------------------------------------|------------------------------------------------------|
|                                       | accurate and thorough.                               |
| Job Knowledge                         | Has and demonstrates the required knowledge,         |
|                                       | skills and capabilities to accomplish tasks and meet |
|                                       | objectives.                                          |
| Dependability                         | Meets deadlines and standards for quality and        |
|                                       | quantity of work within area of responsibility. Is   |
|                                       | reliable and makes effective use of resources.       |
| Integrity/Ethics                      | Builds trust. Model of principled, ethical, and      |
|                                       | values-orientated behavior.                          |
| Teamwork/Collaboration                | Demonstrates willingness to assist colleagues with   |
|                                       | various projects/tasks. (Assigned or unassigned).    |
|                                       | Listens to others and values opinions; works         |
|                                       | effectively and cooperatively with others.           |
| Attendance and Punctuality            | Reports to work on time. Gives prompt notice of      |
|                                       | absence.                                             |
| Work Environment, Safety & Compliance | Completes all mandatory safety and compliance        |
|                                       | training by required deadlines. Adheres to safety    |
|                                       | rules, and compliance/HOOP standards and             |
|                                       | policies.                                            |

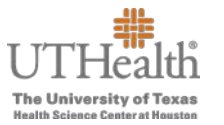

# Launching and Completing Probationary Reviews

|                   | Self Rating       |                                  |
|-------------------|-------------------|----------------------------------|
| Writing Assistant |                   |                                  |
|                   |                   |                                  |
|                   |                   |                                  |
|                   |                   |                                  |
|                   | Writing Assistant | Self Rating<br>Writing Assistant |

#### Selecting a Rating

- Move your mouse over the circles below "Rating" to display the rating. Click on the appropriate circle to select the rating.
- Not Applicable if an item is not applicable, click on the circle with the line through it

#### **Entering Comments**

- Click below where it says "Employee's Name Comment" to display the comments box
- Click on the Writing Assistant tab for helpful suggestions if desired
- 3. Select the overall performance rating and enter comments.

| Manager Summary of Overall Performance                                                                                                    | ~ |
|----------------------------------------------------------------------------------------------------|---|
| Use this section to summarize and rate the employee's overall performance.                                                                                             | Ç |
| If dismissal is recommended, contact an Employee Relations Advisor within the Human Resources Department at (713) 500-3130 prior to your discussion with the employee. |   |
| Alex's Comment                                                                                                    | Ś |
| B Z U   注 荘 律 律   Q   瑞 See ▼   ♥ ◀                                                                                                    | Ç |
|                                                                                                    | 1 |
| have an a set a second and a second and a second and and and and and and and and and a                                                                                 |   |

4. When finished rating each item and entering all comments, click on the **Send to Discussion** button.

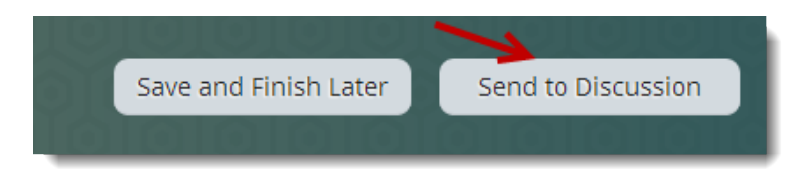

Note: If you need to exit and return to the form at a later date to complete, click on the **Save and Finish Later** button.

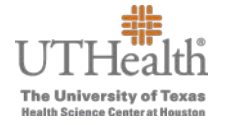

## Sending the Probationary Review to the Employee Signature Step

After the discussion, the manager will need to log in to P2A and move the form from the Discussion step to the Employee Signature step. The employee will receive an email notification that the form is ready for their signature.

- From the P2A home page, in the "Links" section, click on **Team Overview**.
- Click on the "Confirm 1:1 meeting and send to Brooke"

| Performance Forms -                                                                       |                                                   |                                              |  |
|-------------------------------------------------------------------------------------------|---------------------------------------------------|----------------------------------------------|--|
| Reviews Team Over                                                                         | view Help & Tutorials                             |                                              |  |
| Probationa                                                                                | ry Review Form                                    |                                              |  |
| FY2014 HCPC<br>There are additiona                                                        | Annual Appraisal Form<br>al team members to eview |                                              |  |
| FY2014 UTHealth Performance Appraisal Form<br>There are additional team members to review |                                                   |                                              |  |
| Probationary R                                                                            | eview Form                                        |                                              |  |
| My Team ▲                                                                                 | Manager Review                                    | Discussion                                   |  |
| Brooke Brown                                                                              | Retain                                            | Confirm 1:1<br>meeting and send<br>to Brooke |  |

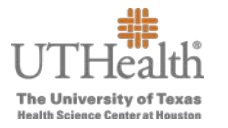

## **Completing the Probationary Review**

Managers will receive an email after the employee has signed the form. To complete the form, Managers will need to log in to P2A and click on Manager Signature from the "To Do" section on the P2A home page.

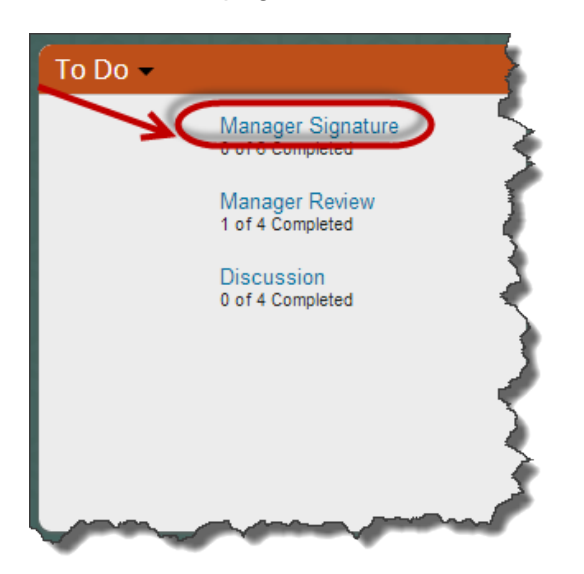